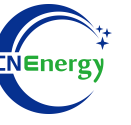

# **Inverter Operation Guide**

## Bentterson-Off-Grid Invertes SAL 5KW\_EU

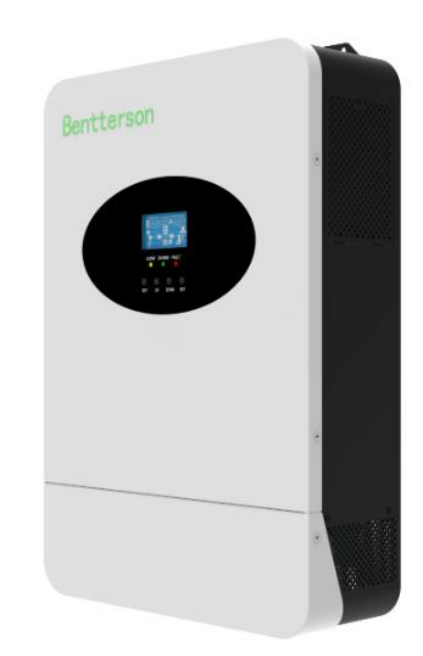

Editing Software: WPS-11.1.0

Shanghai Energy Electronic Science and Technology Ltd.

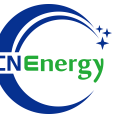

## Contents

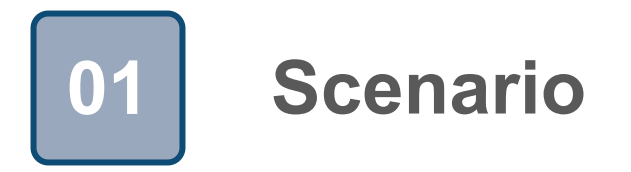

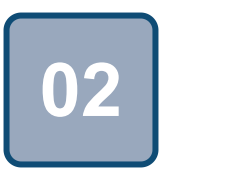

## Connection

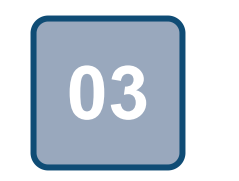

Configuration

### Scenario

1

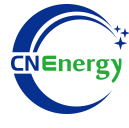

#### Simple home storage scenario

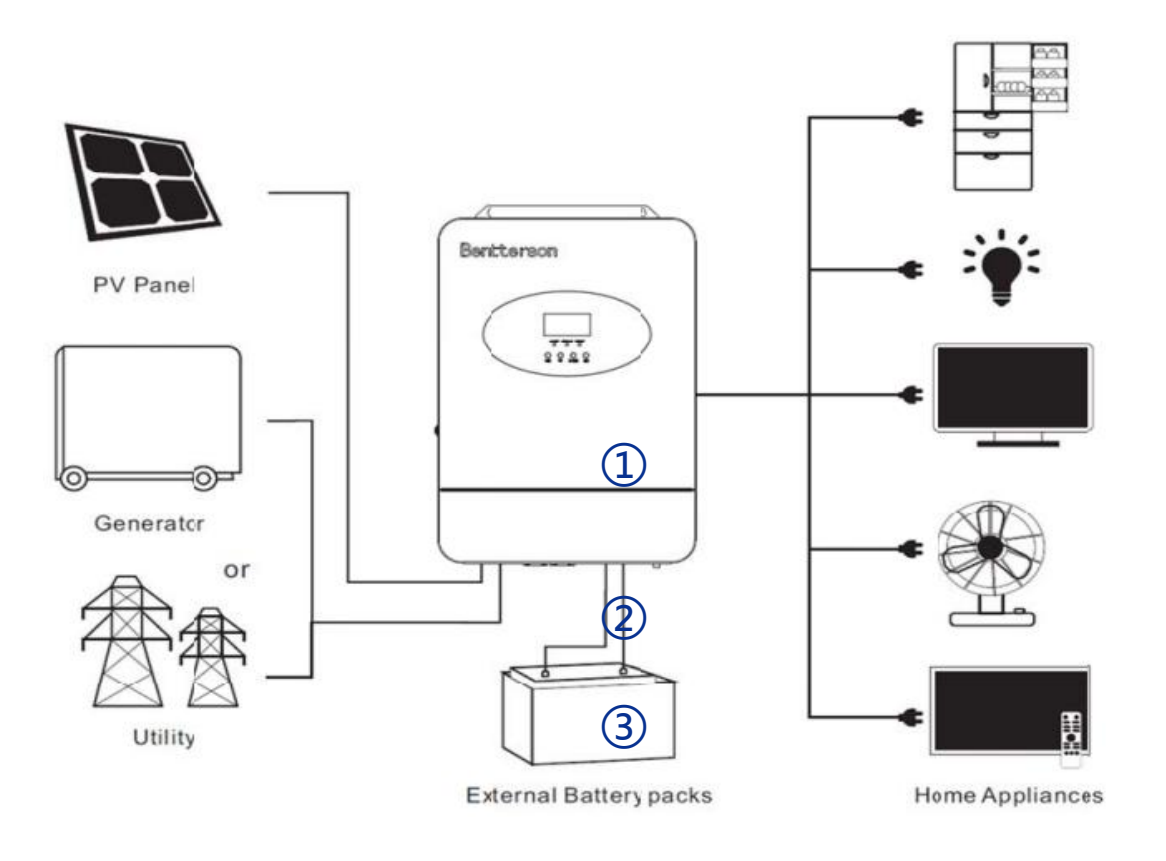

#### Key elements

- 1 Invter : Bentterson-Off-Grid Invertes SAL 5KW\_EU
- (2) Interconnection cable: Customized communication cable
- 3 **Battery**: The Li-ion Battery Pack composed of 16 strings of cells

#### **PCS Control Panel**

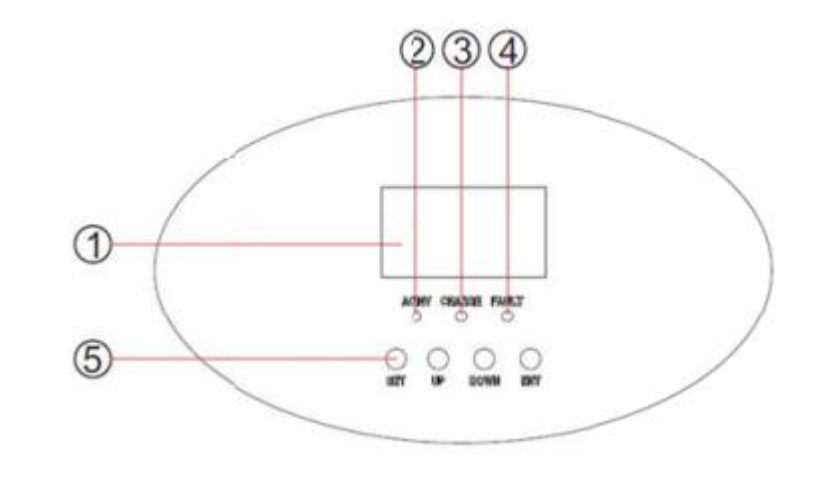

LCD display
Charge indicator
Function key

- 2. Status indicator
- 4. Fault indicator

#### **PCS** Interfaces

2

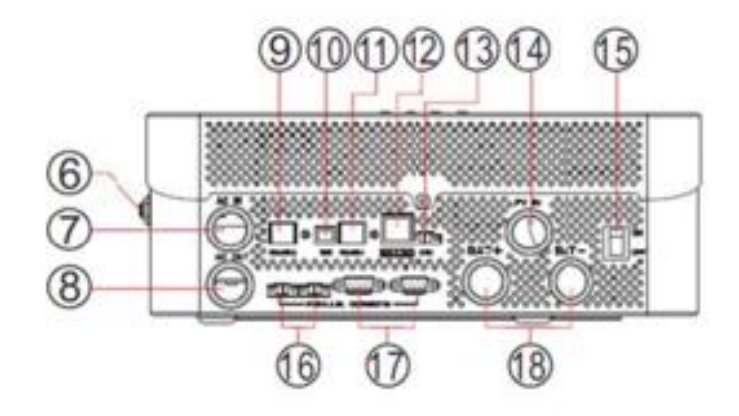

#### **Connection Between PCS and BMS**

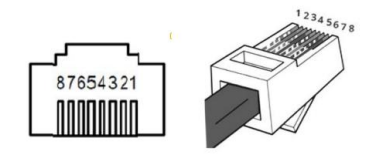

| Inverter pin | Defined declaration |
|--------------|---------------------|
| 1            | +5V                 |
| 2            | GND                 |
| 7            | RS485-A             |
| 8            | RS485-B             |

6. Circuit breaker

- 8. AC Output Interface
- 10. USB communication interface
- 12. Dry contact
- 14. PV Input Interface
- 16. Parallel machine streamline interface

12345678

18. Battery port

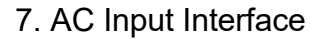

- 9.RS485-2 communication interface
- 11. RS485-1 communication interface
- 13. CAN communication interface
- 15. ON/OFF on-off
- 17. Parallel communication line

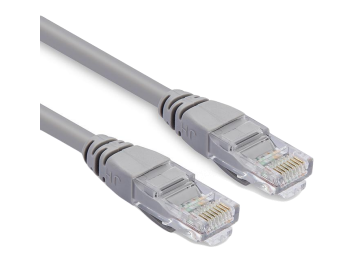

| PIN1 | RS485-B |
|------|---------|
| PIN2 | RS485-A |
| PIN3 | GND     |
| PIN4 | CAN-H   |
| PIN5 | CAN-L   |
| PIN6 | GND     |
| PIN7 | RS485-A |
| PIN8 | RS485-B |

PCS Side

**BMS Side** 

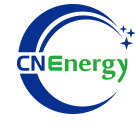

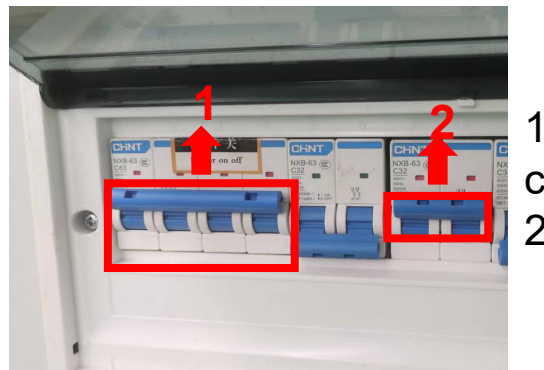

1.Check system connectionconforms2.Turn on the AC power switch

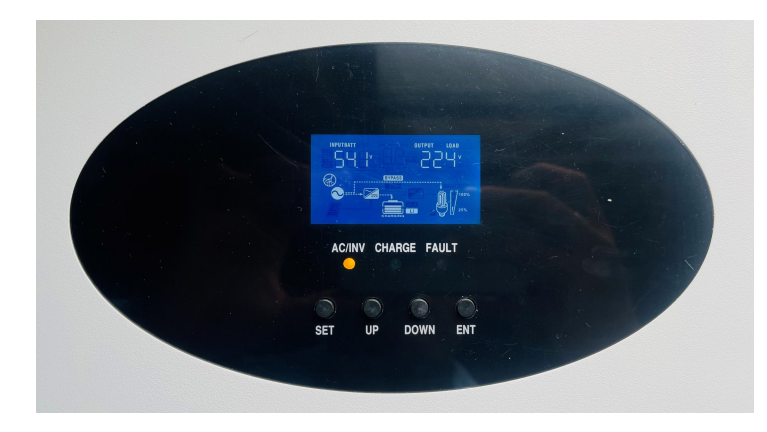

(3)

Press the "**SET**" key --> System settings

1

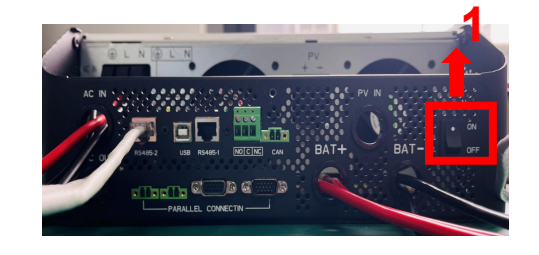

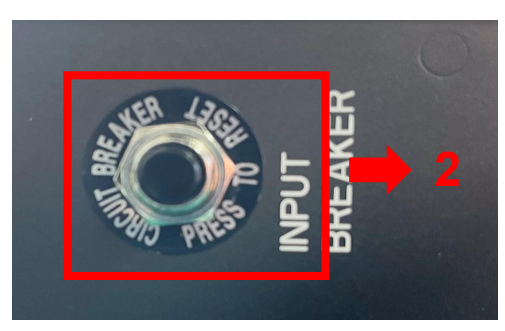

 Turn on the inverter switch
Turn on the AC input circuit breaker

3. After checking that the AC mains is working normally , enter the system settings. (frequency: 50Hz/60Hz, voltage range: 90V ~ 280V (for APL), 170~280V (for UPS)),

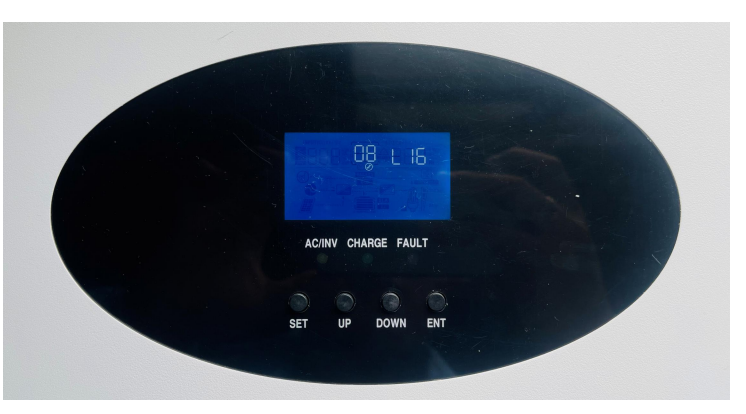

"**Option 08** " --> Set "**L16** " -->Press the "ENT" key

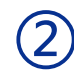

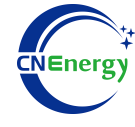

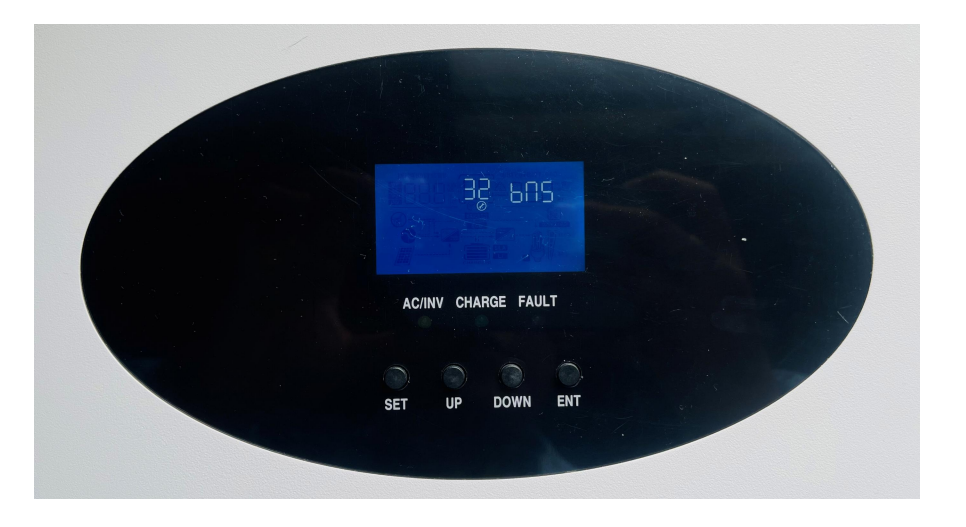

"Option 32 " --> Set "bns"--> Press the "ENT" key

(5)

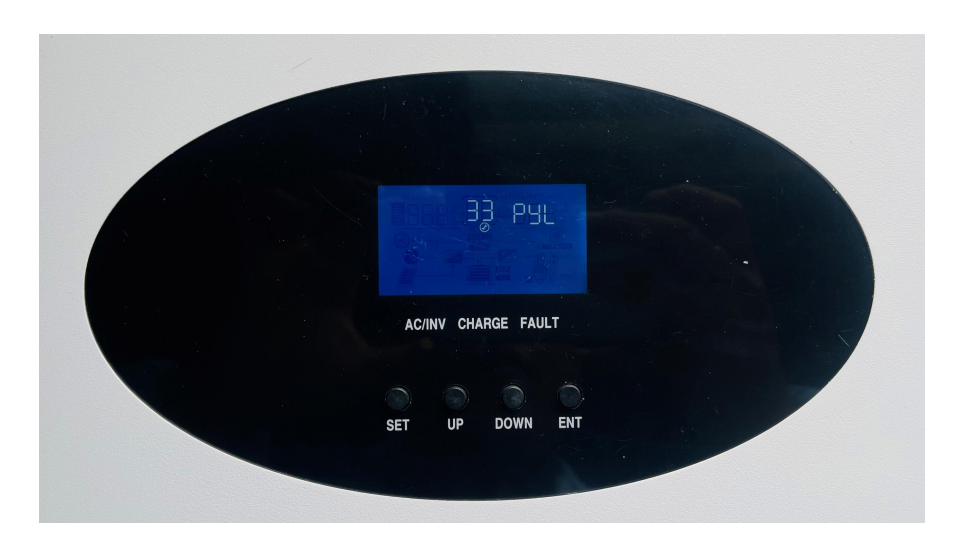

"Option 33 " --> Set "PYL"--> Press the "ENT" key-->Press the "SET" return to the main page

6